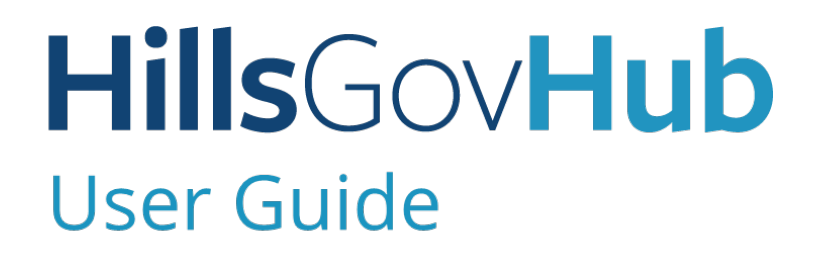

18540

1500

10

# Check the Status of an Application

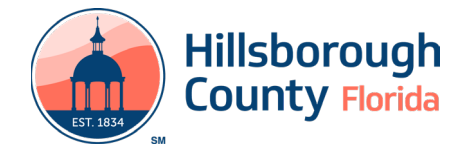

## **Check the Status of an Application**

- 1) Search and open the record.
- 2) Review the **Record Status**. The Record Status is the status of the overall project. Individual tasks have more detailed statuses.

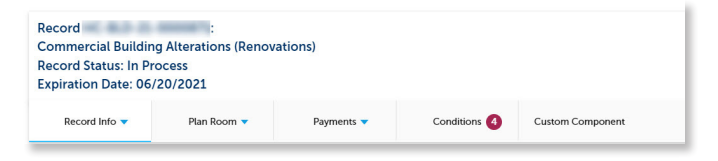

3) Select **Processing Status** from the **Record Info** drop down to review the application's progress and individual task statuses.

### Record HC-BLD-21 Commercial Buildi Record Status: In P Expiration Date: 06

Record Info 🔻

**Record Details** 

Processing Status

**Related Records** 

Attachments

Inspections

Valuation Calculator

- 4) Select **Select** to expand and view the status of any task.
  - a. The hour glass indicates the current active task. No action is needed from the applicant when this status is shown.
  - b. Assigned to 'TBD' indicates the task is assigned to the County's review team.
  - c. The green checkbox indicates the task has been completed.

#### **Processing Status** Application Review Plans Distribution 🔁 🕨 Building Review Mechanical Review Site-Engineering-ROW Review 🔀 🕨 Fire-Building Review **Transportation Review Fire-Site Review** 🗾 🕨 Zoning-Building Review Stormwater Review Public Works Traffic Review Natural Resources Review 🗾 🕨 Plumbing Review 💈 🕨 Electrical Review EPC Review Zoning-Site Review **HC School Board Review** Parks Review Site-Utilities Review Site-Engineer Review Impact Fee Determination Review Utility Design Exception Review Utility Industrial Pre-Treatment Review Utility Fee Assessment Review Utility Lift Station Pump Selection Review Utility Point-of-Connection Review Utility Water Resource Review Supervisor Review **Plans Coordination** Issuance Inspection Certification Closure

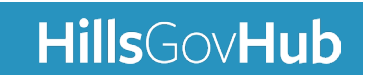

#### HillsGovHub